# Clases complementadas con tecnologías de la internet

Julio César Hernández, Ph.D. Departamento de Economía Agrícola y Sociología Rural Universidad de Puerto Rico, Recinto de Mayagüez 16 al 20 de marzo de 2020

# Información de contacto

#### Contacto

- julio.hernandez3@upr.edu
- 787.955.3320
- 787.832.4040, ext. 6364
- <u>https://juliocesarhernandez.com/</u>

#### Webpage

juliocesarhernandez.com

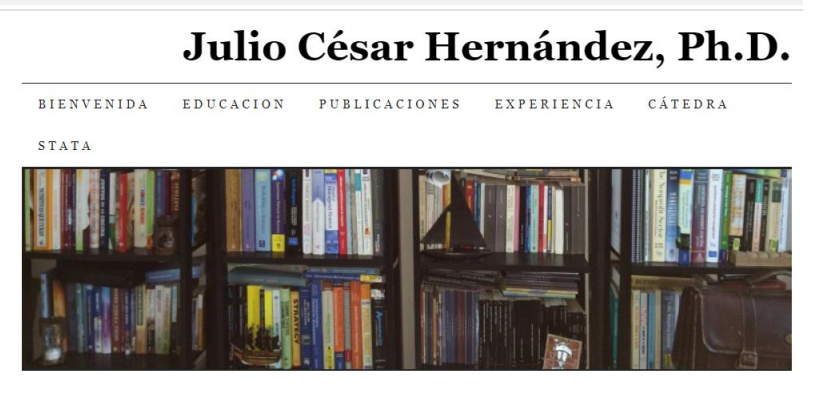

### Donante

• Estos materiales son financiados por USDA | NIFA, proyecto Z-349.

# Road Map

- Propósito del taller
- Ambiente educativo
- Moodle Intitucional (<u>https://online.upr.edu/</u>)
- G suite
- Elementos básicos en la introducción de un curso en línea
- Herramientas de Moodle
- Preguntas

# Clases Complementadas por Tecnologías de la Internet

- Este es un curso introductorio de *herramientas básicas* para la educación en línea.
- Estas *herramientas básicas* son aplicaciones disponibles en la internet.
- Esta taller NO conduce a la Certificación de Educador Virtual que ofrece DECEP de la UPRM.

### Ambiente educativo

- Nuestros estudiantes tienen miedo, no solo al coronavirus, sino también a la educación en línea.
- Las comunicaciones y el ambiente en la clase deben ser cordiales y corteses.
- Se recomienda que la clase en línea sea una estructurada, uniforme y sencilla.

# Dos plataformas para la educación en línea

- Moodle Institucional
- Google G-Swite

# Moodle Institucional (<u>https://online.upr.edu/</u>)

- Herramientas en Moodle Institucional.
- Ventanas:
  - 1. URL (Video)
  - 2. BigBlueBotton
  - 3. Foro
  - 4. Cuestionarios (Asignaciones)
  - 5. Archivos (Anejos)
  - 6. Cuestionario (Quizes)

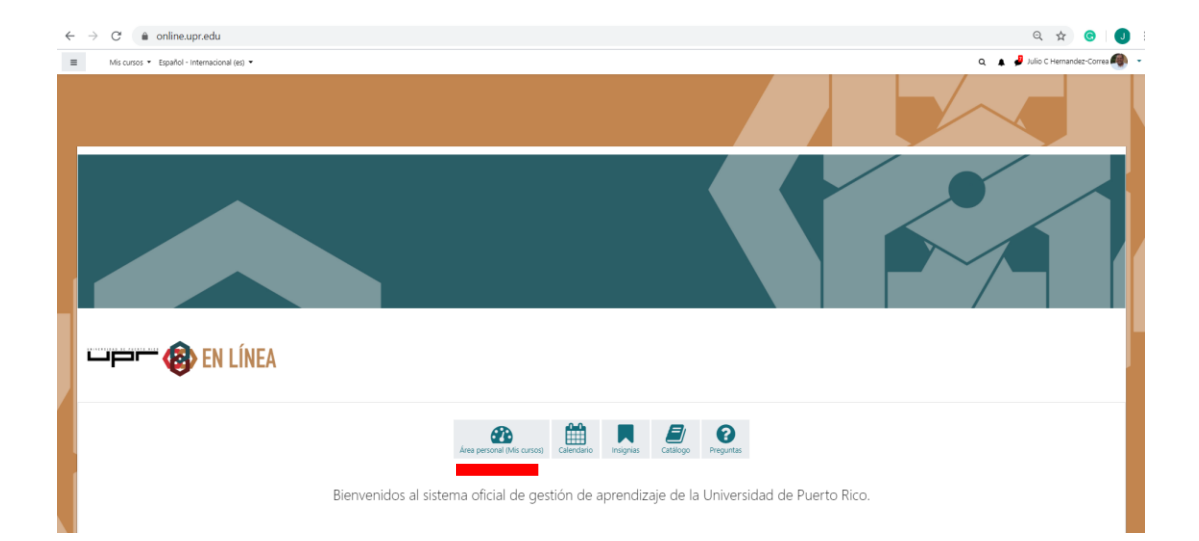

### Editar página de Moodle

#### No se puede editar (Botón Verde)

#### Se puede editar (Botón Rojo)

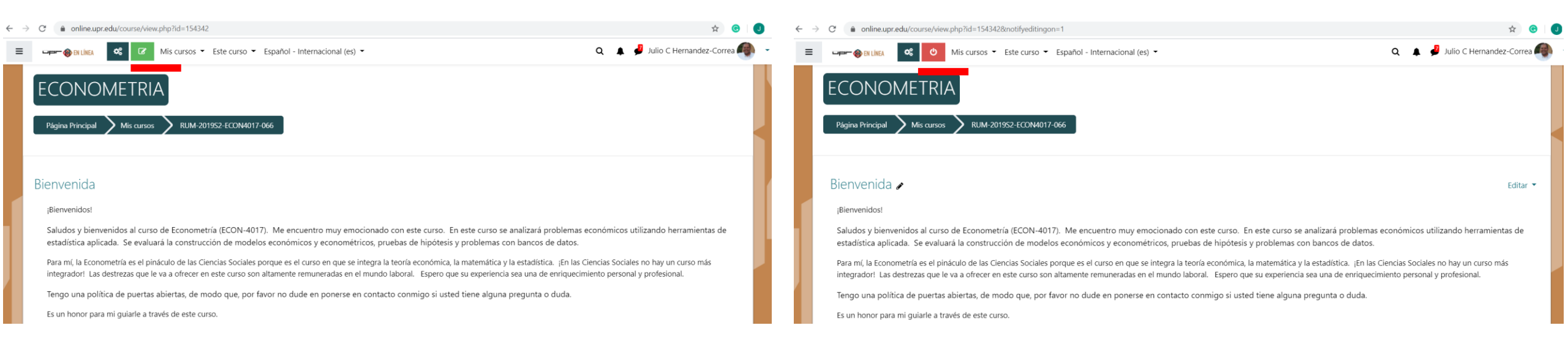

# Gestión del curso en Moodle

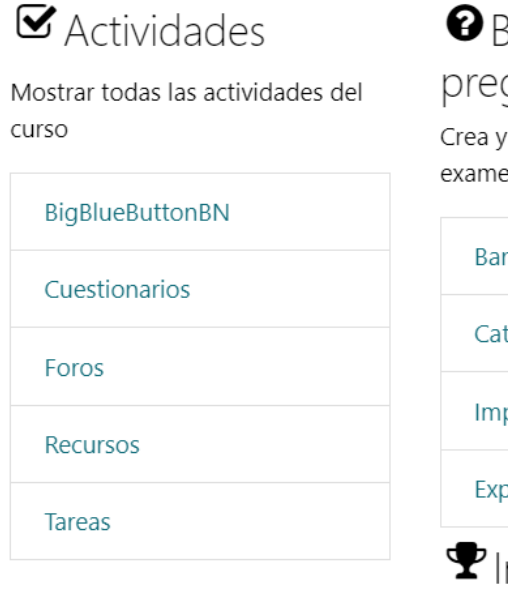

| 🛿 Banco de                   |
|------------------------------|
| preguntas                    |
| Crea y organiza preguntas de |
| examen                       |
|                              |

| Banco de preguntas    |
|-----------------------|
| Categoría de pregunta |
| Importar              |
|                       |

```
Exportar
```

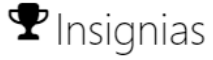

Premia a tus estudiantes

Gestionar insignias

Añadir una nueva insignia

Configuración del Enlaces del curso Gestiona tu curso Editar la configuración del curso Configuración Calificaciones

Editar ajustes de grado de finalización del curso

Competencias

Administración del curso Reiniciar

Copia de seguridad

Restaurar

Importar

Papelera de reciclaje

Ajustes de filtro

usuario Gestiona tus estudiantes

Libro de calificaciones Participantes Grupos Métodos de matriculación Finalización de actividad Finalización del curso Registros Ver logs activos Ver informe de participación en el curso Ver informe de actividad del curso

×

Ö

Event monitoring

# El App de Moodle

- Usted puede administrar su Moodle desde su celular.
- La aplicación es gratuita.
- Esta le ofrece acceso a todas sus clases.
- Vamos a provechar un minuto para descargarla.
- https://online.upr.edu/

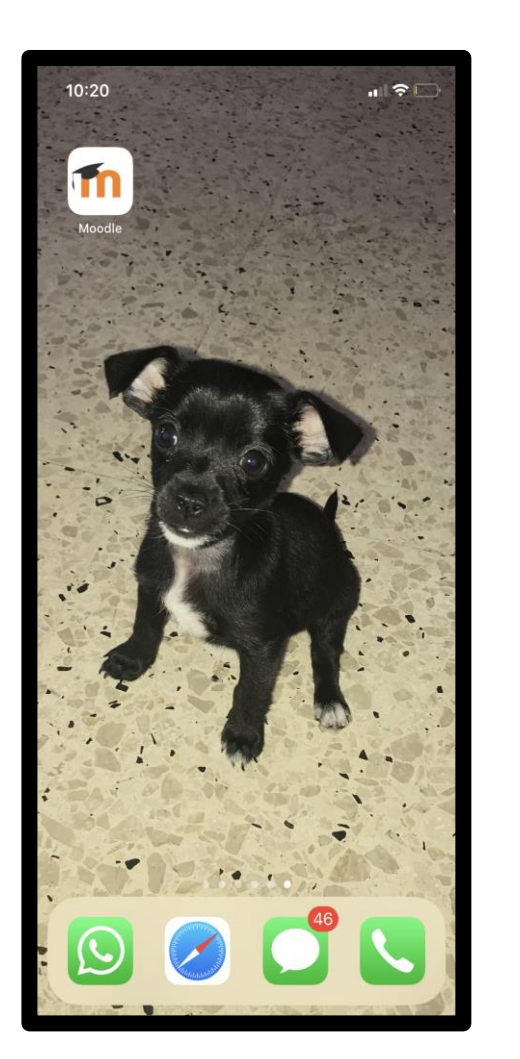

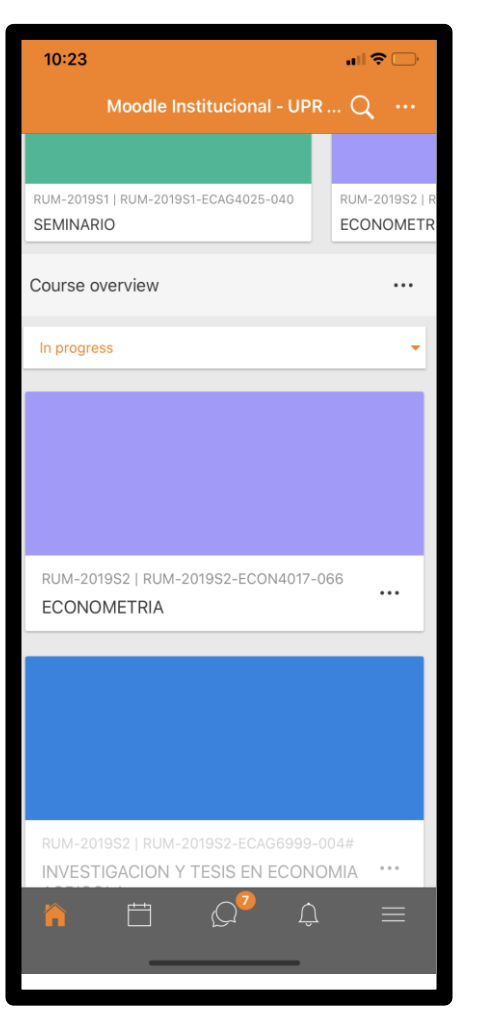

# Herrameintas más importantes del Google G-Swite

- Gmail
- Calendar
- Drive
- Youtube
- Meet
- Hangouts
- Formulario
- Classroom

| = M Gmail                |        | Q Buscar c       | correo        |                | -              |             | 0                |     | UPF     | 2 🕖  |
|--------------------------|--------|------------------|---------------|----------------|----------------|-------------|------------------|-----|---------|------|
| Redactar                 |        | □· C             | :             |                |                |             | 1-50 de 33.794 🔍 | > E | a- ¢    | 31   |
|                          |        | 🗆 🕁 🍃            |               |                |                |             |                  |     | 20:57   | 0    |
| Recibidos     Destacados | 26.548 |                  |               |                |                |             |                  |     | 19:27   |      |
| O Pospuestos             |        | ∷□ ☆ >           |               |                |                |             |                  |     |         | 2    |
| Importantes              |        |                  |               |                |                |             |                  |     | 18:43   | 12   |
| Enviados                 |        |                  |               |                |                |             |                  |     | 18:11   | +    |
| <b>U</b><br>Cuenta       |        | Gmail            | Drive         | YouTube        | Maps           | Fotos       | Classroom        | С   | loud Pi | rint |
| Document                 | Hoja   | as de c          | Presentac     | Vault          | Hangouts       | Formularios |                  |     |         |      |
| 31<br>Calendar           | (      | <b>P</b><br>Meet | G+<br>Google+ | Google Ke      | Q<br>Cloud Sea | Earth       |                  |     |         |      |
| Sites                    | Co     | B                | Grupos        | G<br>Coleccion | (Q)<br>Chat    |             |                  |     |         |      |

# ¿Cómo calendarizar el app Meet?

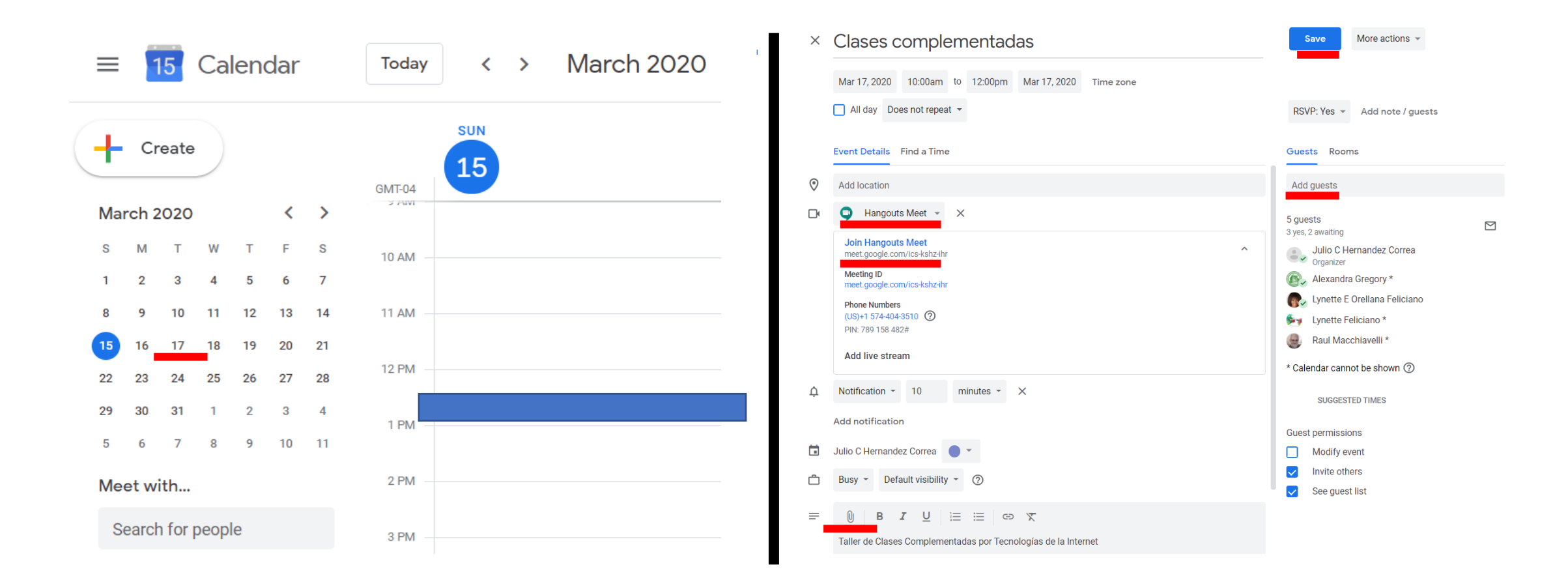

# ¿Cómo abrir el app Meet?

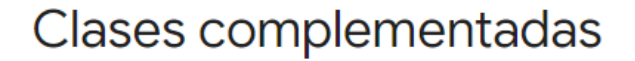

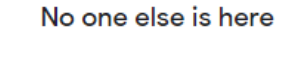

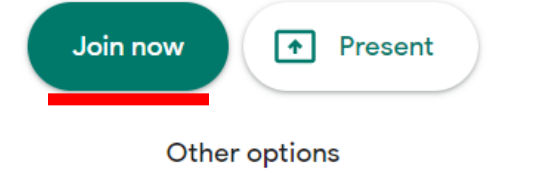

C Join and use a phone for audio

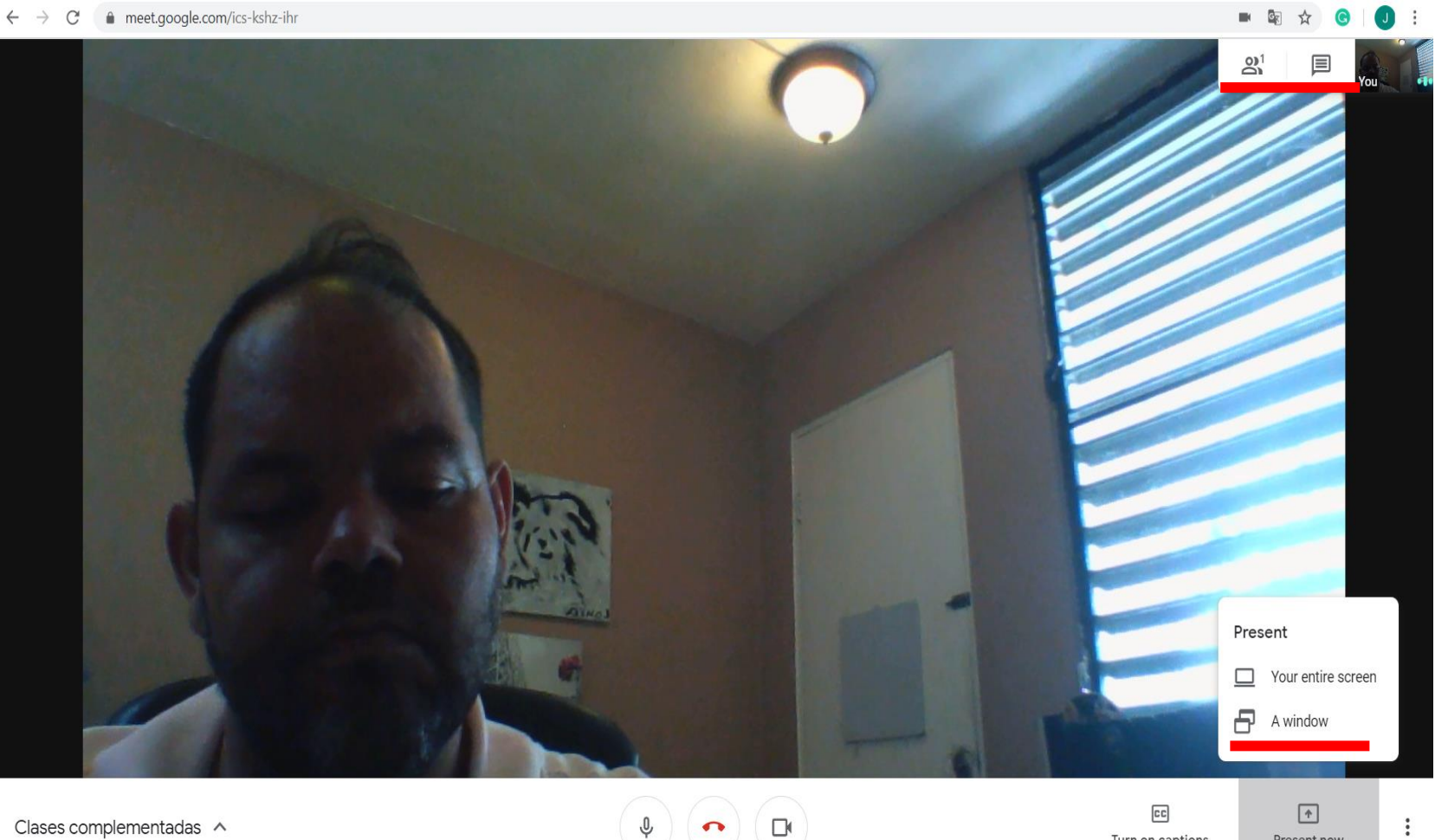

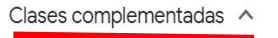

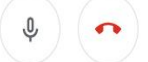

Present now

# Primera parte

# Ocho (8) elementos básicos en la introducción de un curso en línea

- 1. Bienvenida
- 2. Sobre el profesor
- 3. Calendario
- 4. Descripción del curso y prontuario
- 5. Contacto
- 6. Horario de oficina
- 7. Política de trabajos tardíos
- 8. Código de honor

# Bienvenida

#### Bienvenida 🖋

Editar 🔻

#### ¡Bienvenidos!

Saludos y bienvenidos al curso de Econometría Aplicada ECAG 6665. Me encuentro muy emocionado con este curso. En este curso se analizará problemas económicos utilizando herramientas de estadística aplicada. Se evaluará la construcción de modelos económicos y econométricos, pruebas de hipótesis y problemas con bancos de datos.

Para mí, la Econometría es el pináculo de las Ciencias Sociales porque es el curso en que se integra la teoría económica, la matemática y la estadística. ¡En las Ciencias Sociales no hay un curso más integrador! Las destrezas que le va a ofrecer en este curso son altamente remuneradas en el mundo laboral. Espero que su experiencia sea una de enriquecimiento personal y profesional.

Tengo una política de puertas abiertas, de modo que, por favor no dude en ponerse en contacto conmigo si usted tiene alguna pregunta o duda.

Es un honor para mi guiarle a través de este curso.

Cordialmente,

Julio César Hernández, PhD

### Sobre el profesor

#### ✤ Sobre el profesor

Editar 🔻

Sobre el profesor

Completé un doctorado de Economía Aplicada en la Universidad de Western Michigan en diciembre de 2010. Mi tesis se titula "Los factores económicos y de riesgo asociados con la salud". Me especialicé en cuatro áreas: Econometría Aplicada, Economía Internacional, Desarrollo Económico y Economía de la Salud. También estudié un doctorado en la Evaluación de la Universidad de Western Michigan.

El doctorado en Economía Aplicada me ha ayudado a desarrollar buenas destrezas en el procesamiento de datos y la aplicación de modelos estadísticos. Sin embargo, mis estudios en Evaluación me dieron destrezas en el diseño de estudios experimentales y evaluación aplicada.

Mi experiencia profesional me ha dado una buena idea acerca de la aplicación de estadística en el mundo real. He trabajado como asesor económico en la Legislatura de Puerto Rico, una oficina similar al GAO de los E.U. Algunas de las responsabilidades en esta oficina fueron llevar a cabo la investigación de la política fiscal, análisis de costo-efectividad y proyecciones presupuestarias. Diseñé los componentes financieros de los proyectos de ley y analicé su impacto.

Además, he realizado investigaciones y evaluaciones económicas como asesor especial del Departamento de Educación de Puerto Rico, donde dirigí las investigaciones sobre el presupuesto y la administración de personal, tales como una evaluación del impacto económico de las propuestas negociación colectiva.

También, fui economista en jefe del Gobierno de Puerto Rico. Como director del Programa de Planificación Económica y Social de la Junta de Planificación de Puerto Rico tuve la oportunidad de trabajar en el diseño de tres planes: (1) el Plan de desarrollo económico 2015 (PDE 2015), el Plan de Invesiones a Cuatro Años (PICA) y (3) el Plan de Reto Demográfico. Además, trabajé para la corrección de las cuentas nacionales (contenidas en el Apéndice del Informe Estadístico al Gobernador) y la Matriz de Insumo Producto.

### Calendario

🕂 Calendario 🖋

Editar 🔻

Tabla 1: Calendario del curso

| Semana   | Fecha (año<br>academicó 2019-<br>2020) | Tema                             | BigBlueBotton Meet | Video PPP | Asignación | Quiz | Foro |  |
|----------|----------------------------------------|----------------------------------|--------------------|-----------|------------|------|------|--|
| Semana 1 | 26 de enero al<br>1 de febrero         | Proyecto del curso               |                    | Х         | х          | х    | х    |  |
| Semana 2 | 2 al 8 de febrero                      | Estadística Básica               |                    | Х         | Х          | Х    | Х    |  |
| Semana 3 | 9 al 15 de febrero                     | Estadística Básica               |                    | Х         | Х          | Х    | Х    |  |
| Semana 4 | 16 al 22 de febrerc                    | Introducción a la<br>econometría |                    | Х         | Х          | Х    | Х    |  |
| Semana 5 | 23 al 29 de febrerc                    | Regresiones<br>básicas           |                    | х         | Х          | Х    | Х    |  |

# Descripción del curso y prontuario

#### ✤ Descripción del curso

Analysis applied to economic questions: model building, hypothesis testing, estimation techniques, and data problems.

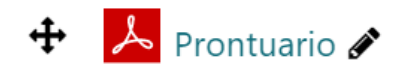

Editar 🔻

+ Añade una actividad o un recurso

Editar 🔻

### Contacto

#### 🕂 Contacto 🖋

- Emails: julio.hernandez3@upr.edu, juliocsarhernandez@yahoo.com (escríbame a ambos)
- Skype: julio.hernandez143
- Twitter: @JCHrnandez
- Facebook: Julio C. Hernandez
- PáginaWeb: juliocesarhernandez.com
- Teléfono de la oficina: 787-832-4040 ext. 6365
- Teléfono celular: 787-955-3320 (su primera opción debe ser un mensaje de texto)

+ Añade una actividad o un recurso

Editar 🔻

### Horario de oficina

#### 🕂 Horario de oficina 🖋

Editar 🔻

Horas de oficina

Mi oficina es la 208 en el Edificio B (señalado en el mapa con el número 22) y la extensión de mi oficina es 6365. Las horas de oficina se llevaran a cabo los lunes miércoles y viernes de 9:30AM a 12:00PM.

🕂 🖨 Mapa de la UPRM 🖋

Editar 🔻

+ Añade una actividad o un recurso

# Política de trabajos tardíos

#### 🕈 Trabajos tardíos 🖋

Editar 🔻

Los trabajos que sean entregados tarde se les descontarán 1 punto diario hasta un máximo de -15. No se aceptarán trabajos luego del periodo de repasos de exámenes finales.

+ Añade una actividad o un recurso

# Código de honor

#### 🕈 Código de Honor 🖋

Editar 🔻

Aceptación del Código de Honor

1. Solo yo accederé a mi cuenta en la plataforma en línea del curso con mi nombre de usuario y contraseña.

2. Mis contestaciones a pruebas cortas, exámenes y trabajos son producto de mi esfuerzo como estudiante y no de nadie más.

3. No haré disponible a nadie las contestaciones a pruebas cortas, exámenes y trabajos amenos que esto sea instruido por el profesor del curso. Esto incluye las contestaciones creadas por mi o por el profesor.

4. No me involucraré en ninguna otra actividad que deshonestamente mejore los resultados de mi trabajo o que mejore/dañe los resultados de otros.

+ Añade una actividad o un recurso

# Activar el curso en Moodle

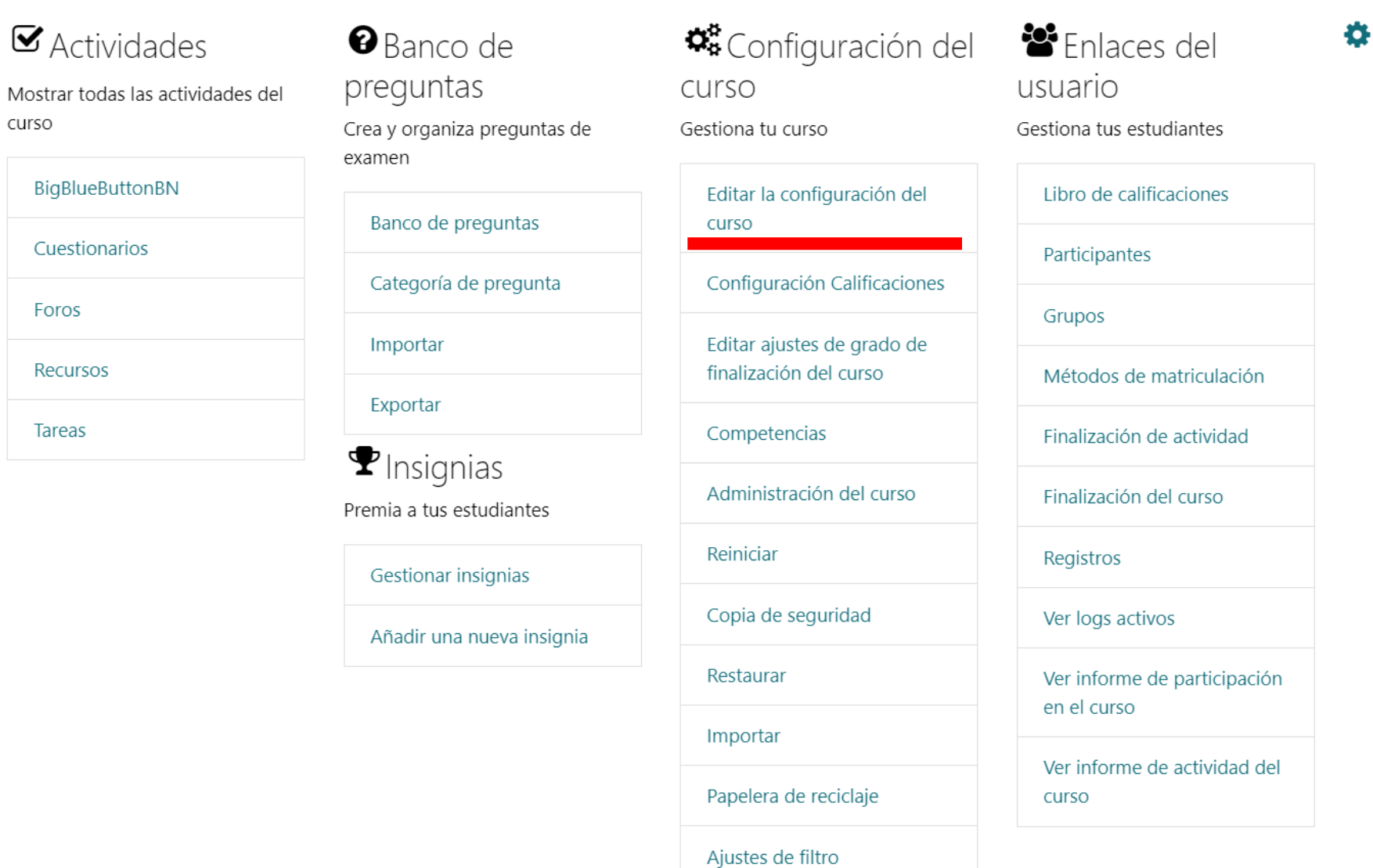

Event monitoring

×

# Activar el curso

- El curso en Moodle no muestra los materiales a los estudiantes automáticamente.
- Usted tiene que darle la instrucción a la aplicación para abrirlo.
- Pasos a seguir:

Página Principal >>Mis cursos>> RUM-2019S2-ECON4017-066 >> Gestión del curso >>Editar ajustes>>Visibilidad del Curso>> Mostrar

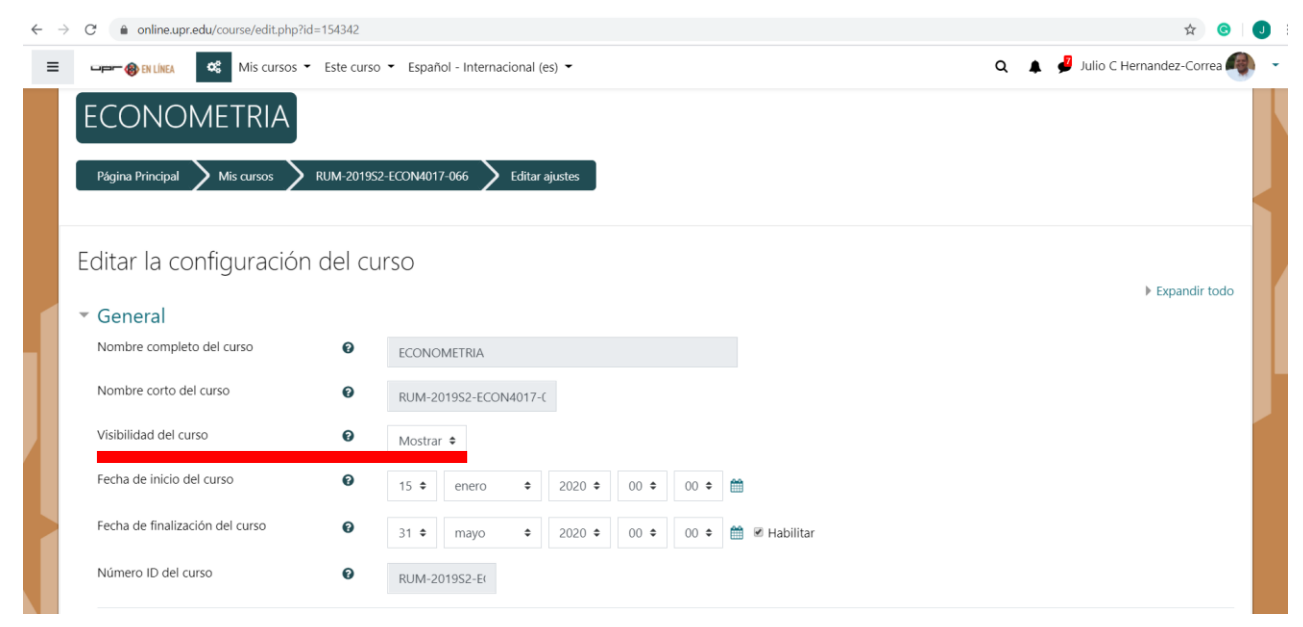

# Segunda parte

# Una clase estructurada, uniforme y sencilla

- Las clases en línea usualmente se organizan por semana.
- Cada semana deben tener los mismos componentes.
- Existen distintos componentes que usted puede incluir en su clase en línea:
  - 1. Lectura
  - 2. URL (Video)
  - 3. BigBlueBotton
  - 4. Foro
  - 5. Cuestionarios (Asignaciones)
  - 6. Archivos (Anejos)
  - 7. Cuestionario (Quizes)

Nota: Recomiendo que los componentes que usted escoja se repitan cada semana.

# Ejemplo de lecturas

#### Clase subgraduada ECON-4017 Econometría

Semana 10: Efectos fijos y aleatorios

Esta semana se discutirá el concepto de datos de panel.

Lectura para esta semana:

 Gujarati, D., Porter, D., & Gunasekar, S. (2017). "Chapter 16 Panel Data Regression." *Basic Econometric*. McGraw. ISBN-10: 9780071333450, ISBN-13: 978-0071333450.

#### Clase graduada

#### ECAG-6641 Desarrollo Agrícola

Semana 3: Trampas de pobreza

Esta semana se discutirá el concepto de trampas de pobreza.

Lecturas para esta semana:

- Kraay, A., & McKenzie, D., (2014). Do Poverty Traps Exist? Assessing the Evidence. *The Journal of Economic Perspectives*, 28 (3) 127-148.
- Easterly, W., (2006). Reliving the 1950s: The Big Push, Poverty Traps, and Takeoffs in Economic Development. *Journal of Economic Growth*, 11(4), 289-318.
- Ceroni, C., (2001), Poverty Traps and Human Capital Accumulation. *Economica*, 68(270), 203-219
- Azariadis, C., (1996). The Economics of Poverty Traps Part One: Complete Markets. *Journal of Economic Growth*, 1(4), 449-486.
- McPeak, J., & Barrett, C., (2001). Differential Risk Exposure and Stochastic Poverty Traps among East African Pastoralists. American *Journal of Agricultural Economics*, 83(3), 674-679.
- Bloom, D., Canning D., & Sevilla, J., (2003). Geography and Poverty Traps. *Journal of Economic Growth*, 8,(4), 355-378.

# Videos (URL)

- El recurso URL permite que el profesor pueda proporcionar un enlace de Internet como un recurso del curso.
- Todo aquello que esté disponible en línea, como documentos o imágenes, puede ser vinculado; la URL no tiene por qué ser la página principal de un sitio web.
- La dirección URL de una página web en particular puede ser copiada y pegada por el profesor, o bien, este puede utilizar el selector de archivo y seleccionar una URL desde un repositorio, como Flickr, YouTube o Wikimedia (dependiendo de qué repositorios están habilitados para el sitio).
- Hay una serie de opciones de visualización de la URL, como incrustada o abierta en una nueva ventana, y opciones avanzadas, como colocar información a la URL, como el nombre de un estudiante.

#### Añade una actividad o un recurso

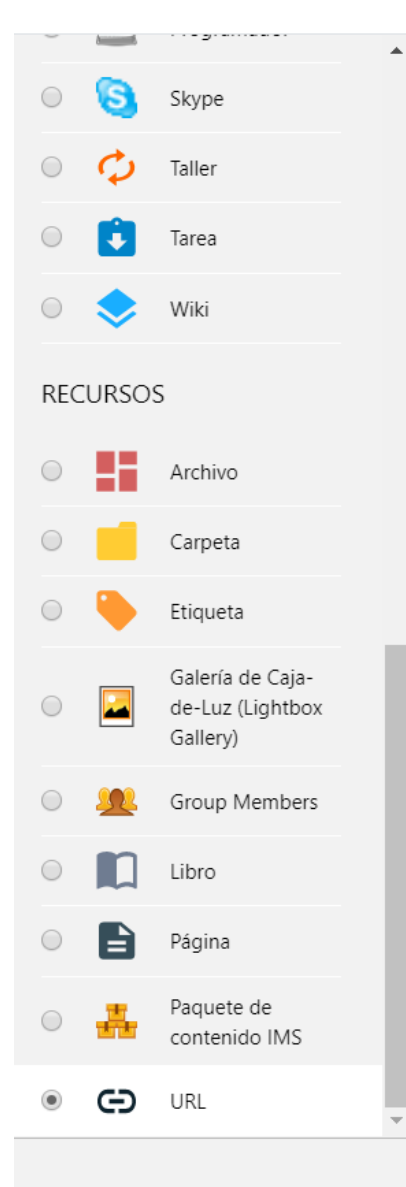

El recurso URL permite que el profesor pueda proporcionar un enlace de Internet como un recurso del curso. Todo aquello que esté disponible en línea, como documentos o imágenes, puede ser vinculado; la URL no tiene por qué ser la página principal de un sitio web. La dirección URL de una página web en particular puede ser copiada y pegada por el profesor, o bien, este puede utilizar el selector de archivo y seleccionar una URL desde un repositorio, como Flickr, YouTube o Wikimedia (dependiendo de qué repositorios están habilitados para el sitio).

Hay una serie de opciones de visualización de la URL, como incrustada o abierta en una nueva ventana, y opciones avanzadas, como parsear información a la URL, como el nombre de un estudiante.

Tenga en cuenta que las URLs también pueden ser añadidas en otros recursos o actividades a través del editor de texto.

Agregar

#### Más ayuda

Cancelar

# Ejemplo de videos (recomendados en este momento)

#### Videos grabados por otro

### 

#### 12. Overlapping Generations Models of the Economy 41,170 views • Apr 2, 2011

🖆 LIKE 🖣 DISLIKE 🏕 SHARE 🗐 SAVE 🚥

# Videos grabados por usted en su computadora o celular

C

#### Q 😑 🛛 🖸 YouTube Search Temario curso Ec Ag 6631 VI. Investigación problema Introducción: nuestro sistema económico<sup>1</sup> proceso de investigación GNP datos GDP muestreo GPI herramientas recursos de producción VII. Producto II. Agricultura, agro-negocios el mercado clasificaciones i. oferta v demanda segmentación III. Consumidor lógico posicionamiento ingreso ciclo de vida ingreso disponible VIII. Precio ingreso discrecional IX. Promoción necesidades, deseos, demanda social media IV. Mercadeo X. Plan de mercadeo conceptos, enfoques SWOT utilidad PESTLE canales <sup>1</sup>Ver Informe económico al gobernador, Apéndice V. Mercadeo global estadístico Cuadro 1; comercio http://jp.pr.gov/Econom%C3%ADa/Informe- barreras Econ%C3%B3mico-al-Gobernador tarifas / aranceles • • • • • • Modulo1 Introduccion-EcAg6631 () Unlisted 49 views · Aug 6, 2018 ● 0 ● 0 → SHARE =+ SAVE ...

# Recomendaciones para videos grabado por usted

- Reduzca ruidos ambientales.
- Hable de forma pausada.
- Incluya una introducción, unos objetivos y una despedida.

Si usted va a salir en el video:

- Ubíquese en un lugar iluminado.
- Preséntese acicalado.
- Vista con colores oscuros.
- No grabe de noche (usualmente se escuchan los grillos y los coquíes).
- Presente un fondo recogido y limpio.

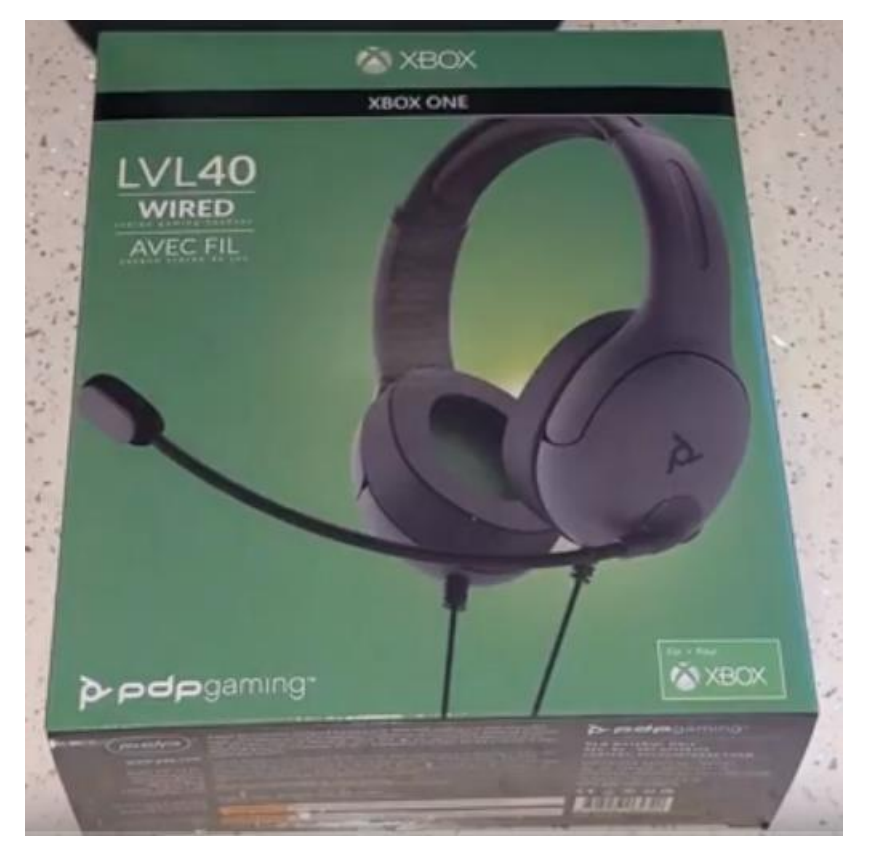

# Ejemplo de videos (necesita asistencia de CREAD)

Video grabados en pizarra de cristal

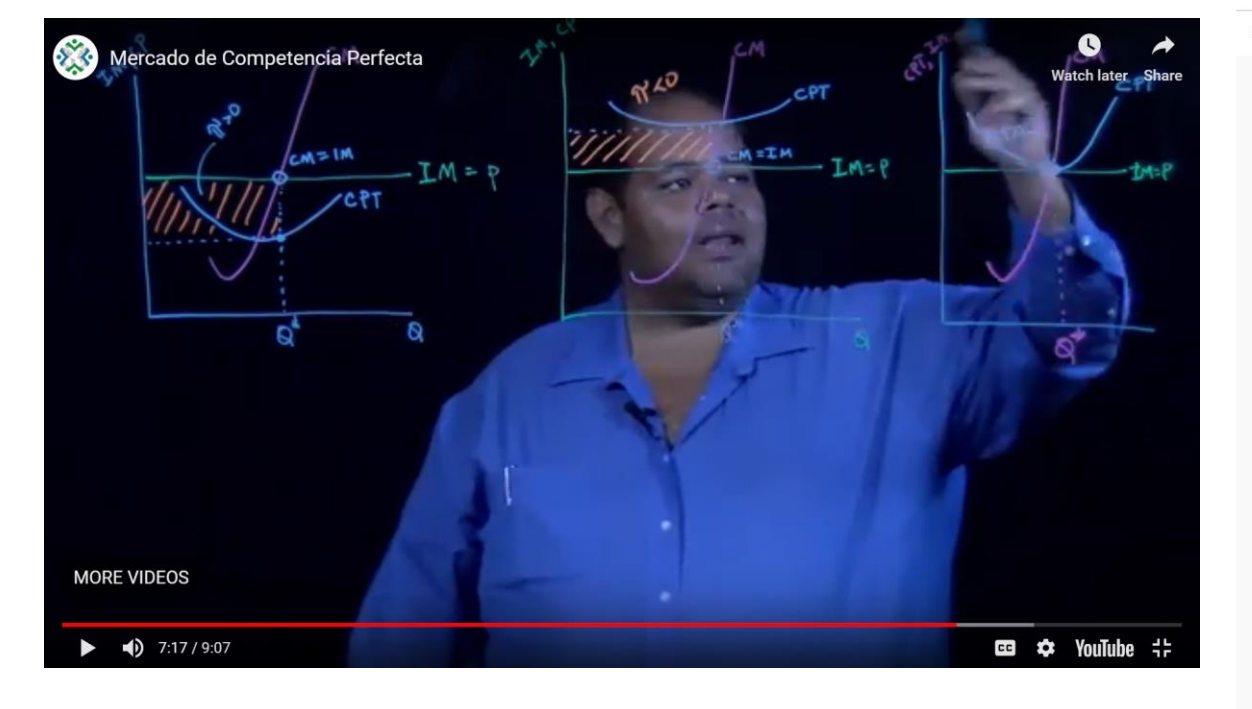

#### Video grabados con guión

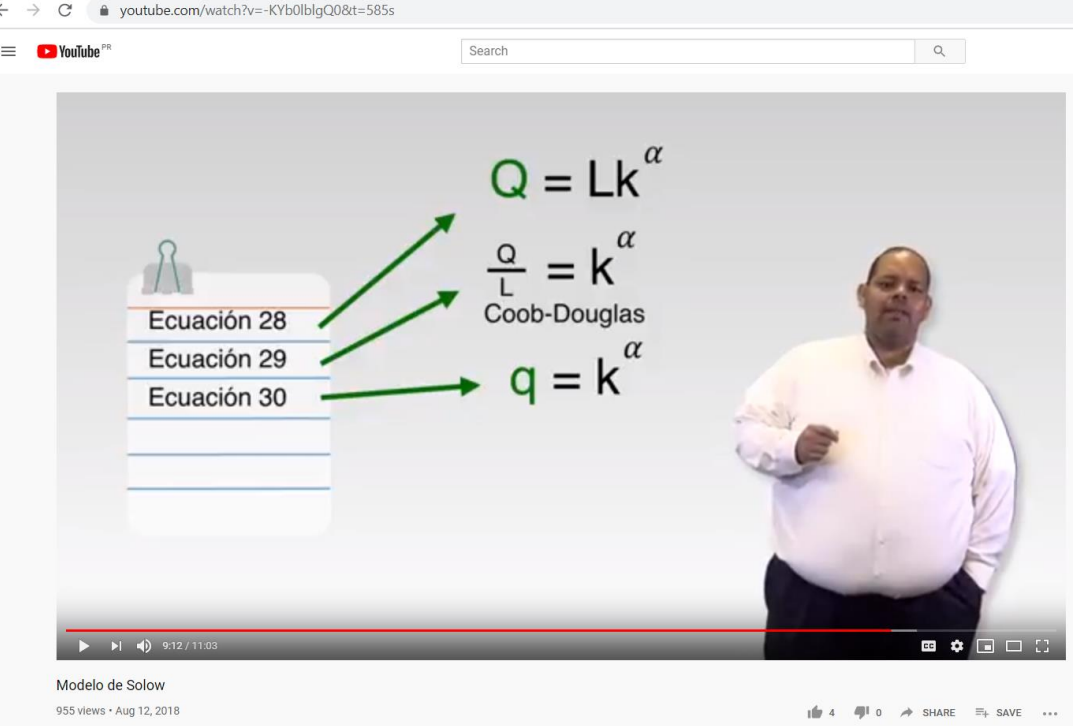

# BigBlueBotton (Videoconferencia)

- BigBlueButtonBN le permite crear dentro de Moodle enlaces hacia aulas en línea en tiempo real con salas que emplean BigBlueButton, un sistema de código abierto para conferencias web para la educación a distancia.
- Usando BigBlueButtonBN puede especificar el título, descripción, fecha del calendario (que le proporciona un rango de fechas para unirse a la sesión), grupos, y detalles acerca de la grabación de la sesión en línea.
- Para ver grabaciones posteriormente, añada un recurso RecordingsBN a este curso.

#### Añade una actividad o un recurso

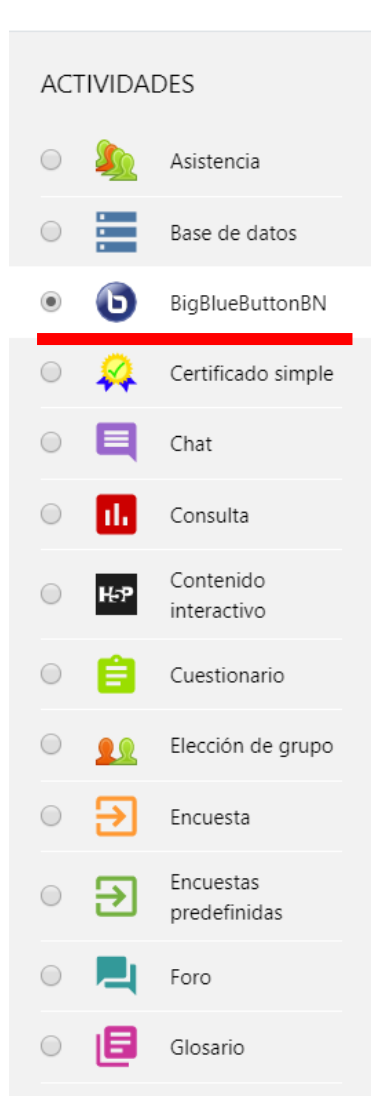

BigBlueButtonBN le permite crear dentro de Moodle enlaces hacia aulas en línea en tiempo real con salas que emplean BigBlueButton, un sistema de código abierto para conferencias web para la educación a distancia.

Usando BigBlueButtonBN puede especificar el título, descripción, fecha del calendario (que le proporciona un rango de fechas para unirse a la sesión), grupos, y detalles acerca de la grabación de la sesión en línea.

Para ver grabaciones posteriormente, añada un recurso RecordingsBN a este curso.

Más ayuda

### BigBlueBotton (Videoconferencia)

#### C bbb.upr.edu/html5client/join?sessionToken=vu24limelgyj6me1

```
📼 🚖 🕒 🗄
```

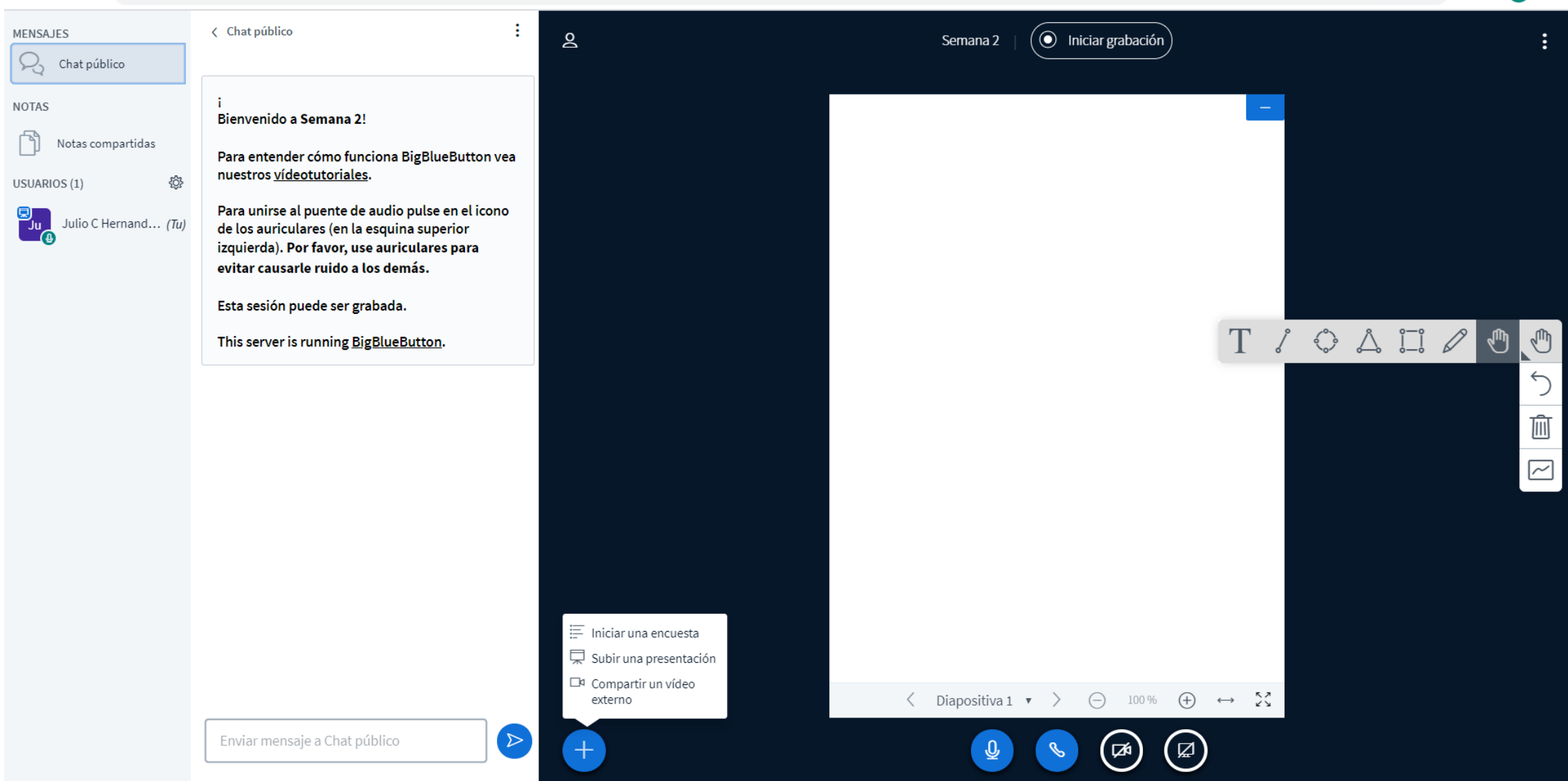

### Foro

- El foro permite a los participantes tener discusiones asincrónicas, es decir discusiones que tienen lugar durante un período prolongado de tiempo.
- Hay varios tipos de foro para elegir.
- Los participantes pueden suscribirse a un foro para recibir notificaciones.
- Los mensajes en el foro pueden ser evaluado por profesores o estudiantes (evaluación por pares). Las clasificaciones pueden agregarse a una calificación final que se registra en el libro de calificaciones.
- Los foros tienen muchos usos, como por ejemplo: (1) Un espacio social para que los estudiantes se conozcan, (2) Para los avisos del curso (usando un foro de noticias con suscripción forzada) y (3) Para discutir el contenido del curso o de materiales de lectura.

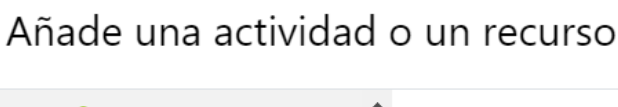

Η₽₽

F

Asistencia El módulo de actividad foro permite a los participantes tener discusiones asincrónicas, Base de datos es decir discusiones que tienen lugar durante BigBlueButtonBN un período prolongado de tiempo. Hay varios tipos de foro para elegir, como el Certificado simple foro estándar donde cualquier persona Chat puede iniciar una nueva discusión en cualquier momento, un foro en el que cada Consulta alumno puede iniciar una única discusión, o un foro de pregunta y respuesta en el que los Contenido interactivo estudiantes primero deben participar antes de poder ver los mensajes de otros Cuestionario estudiantes. El profesor puede permitir que se adjunten archivos a las aportaciones al Elección de grupo foro. Las imágenes adjuntas se muestran en Encuesta el mensaje en el foro. Encuestas Los participantes pueden suscribirse a un foro predefinidas para recibir notificaciones cuando hay nuevos Foro mensajes en el foro. El profesor puede establecer el modo de suscripción, opcional, Glosario forzado o auto, o prohibir completamente la suscripción. Si es necesario, los estudiantes Herramienta Externa pueden ser bloqueados a la hora de publicar más de un número determinado de mensajes HotPot  $\mathbf{T}$ 

en un determinado período de tiempo: esta

# Ejemplo de Foros

 Utilizando las lecturas de la semana provea tres ejemplos de trampas de pobreza y sus posibles causas. Cite los artículos utilizando el formato APA e incluya referencias. Debe contestar un párrafo de por lo menos seis oraciones y comentar sobre la respuesta de dos compañeros.

### En el Foro seleccione la opción "Debate sencillo"

| $\leftarrow$ | C                                                                                                    | • online.upr.edu/course/modedit.php?updat | =437659&retur     | =1                            |                                  |                                                |       |           | \$ G                         | J |
|--------------|----------------------------------------------------------------------------------------------------|-------------------------------------------|-------------------|-------------------------------|----------------------------------|------------------------------------------------|-------|-----------|------------------------------|---|
| ≡            |                                                                                                    | 🖛 🛞 EN LÍNEA 🤹 Mis cursos 👻 Este cu       | rso 🔻 Españo      | - Internacional (es) 👻        |                                  |                                                | a     | . 🔺       | 🦸 Julio C Hernandez-Correa 🦪 | - |
|              | Página Principal       Mis cursos       RUM-2019S2-ECON4017-066       Semana 1: Proyecto del Curso       Foro 1: Tema de su proyecto       Editar ajustes |                                           |                   |                               |                                  |                                                |       |           |                              |   |
|              | <ul> <li>Actualizando Foro en Semana 1: Proyecto del Curso</li> <li>Expandir todo</li> </ul>                                                              |                                           |                   |                               |                                  |                                                |       |           |                              |   |
|              | Ν                                                                                                    | Nombre del foro                           | Foro 1: T         | ma de su proyecto             |                                  |                                                |       |           |                              |   |
|              | C                                                                                                    | Descripción                               | Compart<br>datos. | A ← Fr ← T; ← ✓               | ✓ B I U<br>a de su proyecto. Esc | S   x2   x2     riba 3 párrafos sobre su preor | C 📰 🗄 | de invest | igación y posible fuentes de |   |
|              |                                                                                                    |                                           | Muestra           | la descripción en la página d | lel curso 🕜                      |                                                |       |           |                              |   |
|              | Т                                                                                                    | ipo de foro                               | Debate s          | encillo                       | \$                               |                                                |       |           |                              |   |

# Cuestionario (Quizes)

- La actividad Cuestionario permite al profesor diseñar y plantear cuestionarios con preguntas tipo opción múltiple, verdadero/falso, coincidencia, respuesta corta y respuesta numérica
- Se puede establecer repeticiones de la prueba y un tiempo límite.
- Cada intento se califica automáticamente, con la excepción de las preguntas de tipo "ensayo".
- El profesor puede determinar si se muestran y cuándo se muestran al usuario los resultados, los comentarios de retroalimentación y las respuestas correctas.
- Los cuestionario pueden usarse para hacer: (1) Exámenes del curso, (2) Quizes, (3) Exámenes de práctica con preguntas de exámenes anteriores, (y 4) auto-evaluación.

#### Añade una actividad o un recurso

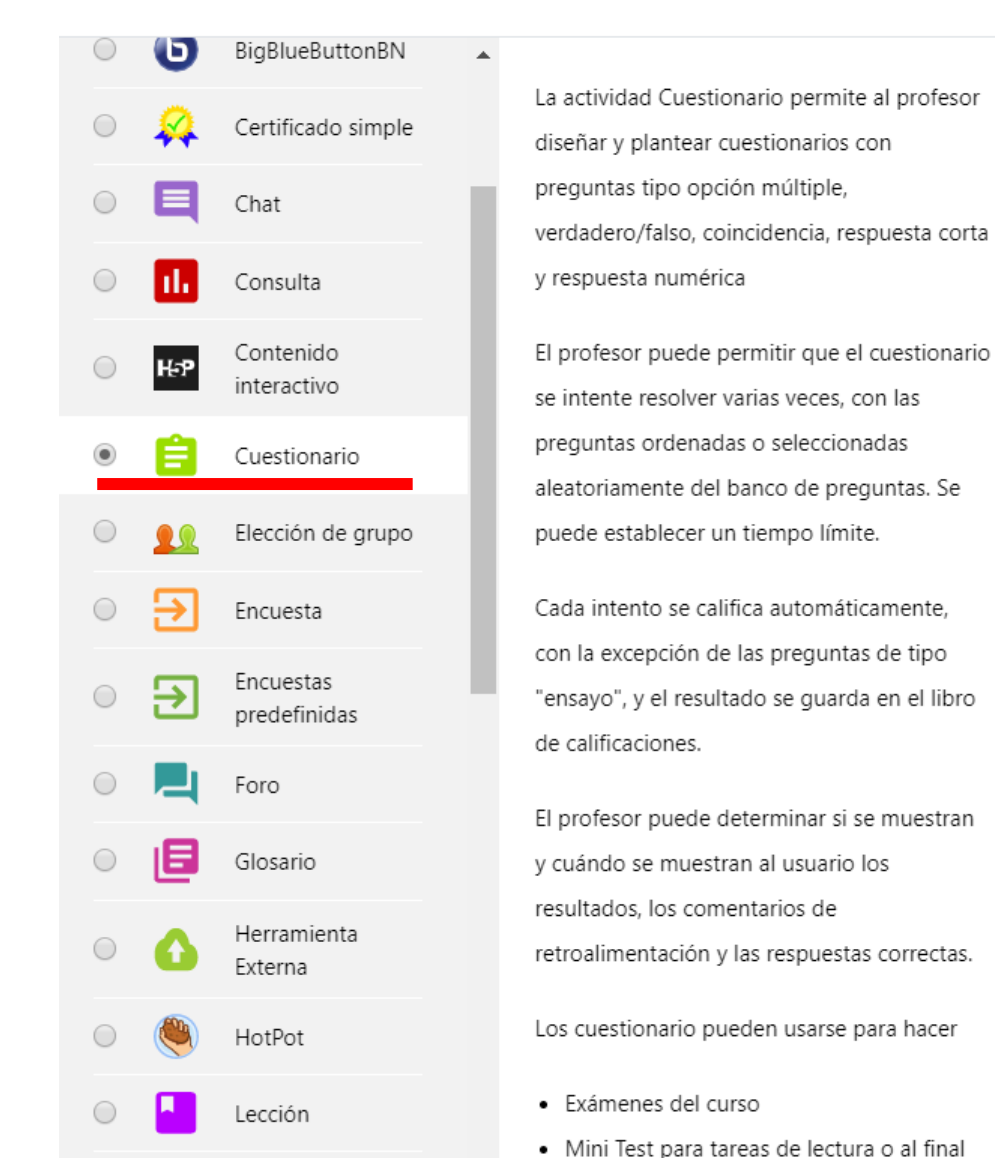

### Ejemplo de cuestionario o quiz (Formato Aiken)

El nombre del profesor(a) del curso es:

- A. Alexandra
- B. Alwin
- C. Julio
- D. Pedro

ANSWER: C

El apellido del profesor(a) del curso es:

- A. Alamo
- B. Gregory
- C. González
- D. Hernández
- ANSWER: D

# Cuestionarios (quizzes) en Moodle

| Actividades Mostrar todas las actividades del curso | Banco de preguntas Crea y organiza preguntas | Configuración del<br>CURSO<br>Gestiona tu curso   | Enlaces del USUario<br>Gestiona tus estudiantes       |  |  |  |
|-----------------------------------------------------|----------------------------------------------|---------------------------------------------------|-------------------------------------------------------|--|--|--|
| BigBlueButtonBN                                     | examen                                       | Editar la configuración del                       | Libro de calificaciones                               |  |  |  |
| Cuestionarios                                       | Banco de preguntas                           | curso                                             | Participantes                                         |  |  |  |
| Foros                                               | Categoría de pregunta                        | Configuración Calificaciones                      | Grupos                                                |  |  |  |
| Recursos                                            | Importar                                     | Editar ajustes de grado de finalización del curso | Métodos de matriculación<br>Finalización de actividad |  |  |  |
| Tareas                                              | Exportar                                     | Competencias                                      |                                                       |  |  |  |
|                                                     | ✓ INSIGNIAS<br>Premia a tus estudiantes      | Administración del curso                          | Finalización del curso                                |  |  |  |
|                                                     | Gestionar insignias                          | Reiniciar                                         | Registros                                             |  |  |  |
|                                                     | Añadir una nueva insignia                    | Copia de seguridad                                | Ver logs activos                                      |  |  |  |
|                                                     |                                              | Restaurar                                         | Ver informe de participación<br>en el curso           |  |  |  |
|                                                     |                                              | Importar                                          |                                                       |  |  |  |
|                                                     |                                              | Papelera de reciclaje                             | Ver informe de actividad del<br>curso                 |  |  |  |
|                                                     |                                              | Ajustes de filtro                                 |                                                       |  |  |  |

Event monitoring

×

÷

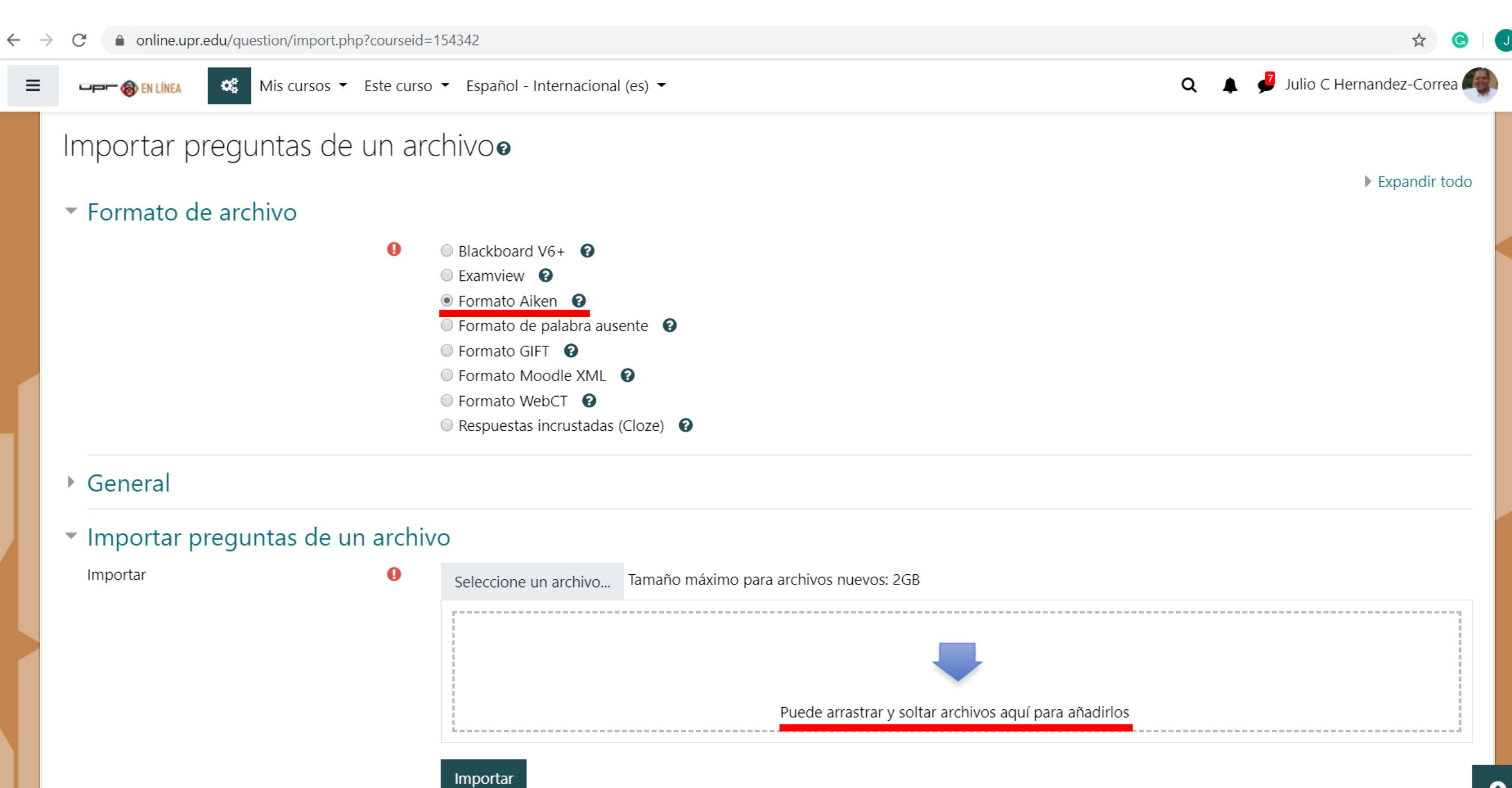

# Tareas (Asignaciones)

- El módulo de Tareas permite a un profesor evaluar el aprendizaje de los alumnos mediante la creación de una tarea a realizar que luego revisará, valorará, calificará y a la que podrá dar retroalimentación.
- Los alumnos pueden presentar cualquier contenido digital, como documentos de texto, hojas de cálculo, imágenes, audio y vídeos entre otros.
- Para tareas en grupo, el modulo tiene la capacidad de aceptar tareas de uno de los miembros del grupo y que está quede vinculada al resto.
- Durante el proceso de revisión los profesores pueden dejar comentarios y subir archivos, tales como trabajos calificados, documentos con observaciones escritas.

#### Añade una actividad o un recurso

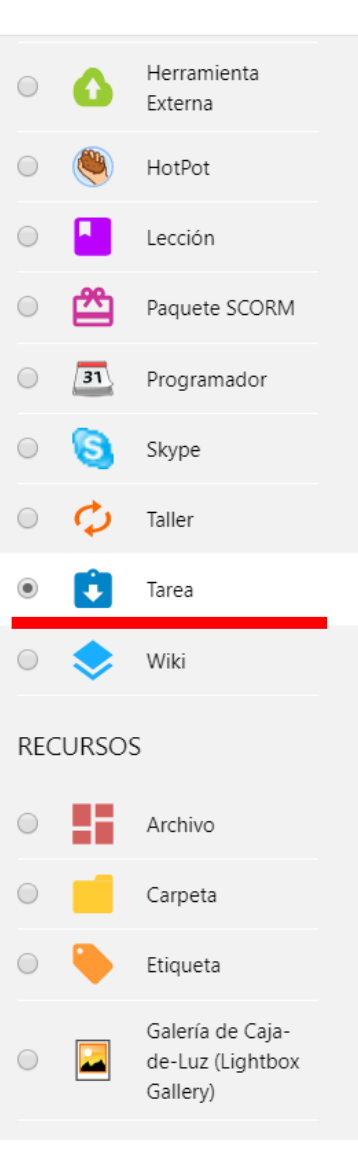

El módulo de Tareas permite a un profesor evaluar el aprendizaje de los alumnos mediante la creación de una tarea a realizar que luego revisará, valorará, calificará y a la que podrá dar retroalimentación.

Los alumnos pueden presentar cualquier contenido digital, como documentos de texto, hojas de cálculo, imágenes, audio y vídeos entre otros. Alternativamente, o como complemento, la tarea puede requerir que los estudiantes escriban texto directamente en un campo utilizando el editor de texto. Una tarea también puede ser utilizada para recordar a los estudiantes tareas del "mundo real" que necesitan realizar y que no requieren la entrega de ningún tipo de contenido digital. Por ejemplo, presentaciones orales, prácticas de laboratorio, etc.

Para tareas en grupo, el modulo tiene la capacidad de aceptar tareas de uno de los miembros del grupo y que está quede vinculada al resto.

Durante el proceso de revisión los profesores

# Ejemplo de tareas o asignaciones

Realice una presentación en Power Point de un artículo de una revista revisada por pares que discuta el tema de trampas de pobreza.

- Enlace a la Biblioteca de la UPRM: <u>http://libguides.uprm.edu/az.php</u>
- Instrucciones para las presentaciones: <u>https://drive.google.com/file/d/158V7PWBaFm3AxtpWCIPLwUYERM</u> <u>mo7Cut/view?usp=sharing</u>

# Archivo (Anejos)

- El módulo Archivo permite a los profesores proveer un Archivo en Word o Excel (entre otros) como un recurso del curso.
- Observe que los estudiantes necesitan tener el software apropiado en sus odenadores personales para poder abrir los archivos.
- Un Archivo puede utilizarse para: (1) Compartir presentaciones utilizadas en clase y (2) Proveer a los estudiantes de borradores de archivos para que los editen y los envíen en sus tareas

#### Añade una actividad o un recurso

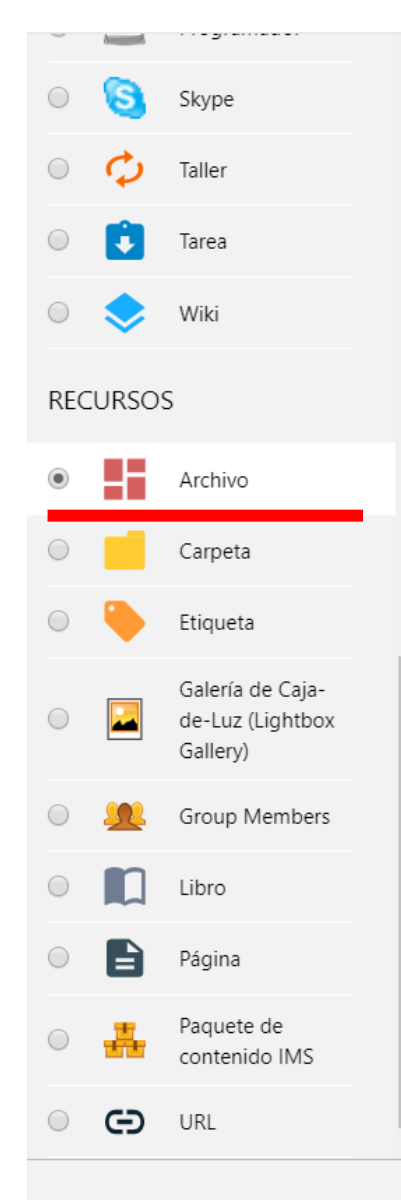

El módulo Archivo permite a los profesores proveer un Archivo como un recurso del curso. Cuando sea posible, el archivo se mostrará dentro del interface del curso; si no es el caso, se le preguntará a los estudiantes si quieren descargarlo. El recurso Archivo puede incluir archivos de soporte, por ejemplo, una página HTML puede tener incrustadas imágenes u objetos Flash.

Observe que los estudiantes necesitan tener el software apropiado en sus odenadores personales para poder abrir los archivos.

Un Archivo puede utilizarse para

- Compartir presentaciones utilizadas en clase
- Incluire una mini-web como recurso del curso
- Proveer a los estudiantes de borradores de archivos para que los editen y los envíen en sus tareas

Agregar

Más ayuda

### Una semana a la vez

- Usted no tiene que producir las 15 semanas de un golpe.
- Produzca los materiales que usted va a utilizar la próxima semana.
- El trabajo para organizar UNA semana de clase en Moodle se puede resumir de la siguiente forma:
  - 1. una referencia para una lectura,
  - 2. dos oraciones de un foro,
  - 3. dos oraciones de instrucciones de una asignación y
  - 4. una pregunta como prueba corta o cinco ítems de selección múltiple.
- A lo sumo media página tamaño carta.

Ejemplo de la Semana 2: ECAG 6635 Mercadeo Global de los Agronegocios -Dra. Myrna Comas

**Lectura:** Otero, G., G. Pechlaner & E. Can Gurcan. (2013). The political economy of "food security" and trade uneven and combined dependency. *Rural Sociology 78(3), pp 263/289.* 

**Asignación:** Leer artículo asignado para la lección 2. Hacer un análisis crítico de no más de dos páginas.

**Prueba corta:** Puede un país en desarrollo entrar al mercadeo global de agro negocios, sí o no, argumente.

**Foro:** Cada estudiante presentará en un párrafo comentarios sobre el artículo asignado para la Lección 2 y leerá y comentará sobre los comentarios hechos por dos de sus compañeros.

# ¿Cómo luce una semana en Moodle?

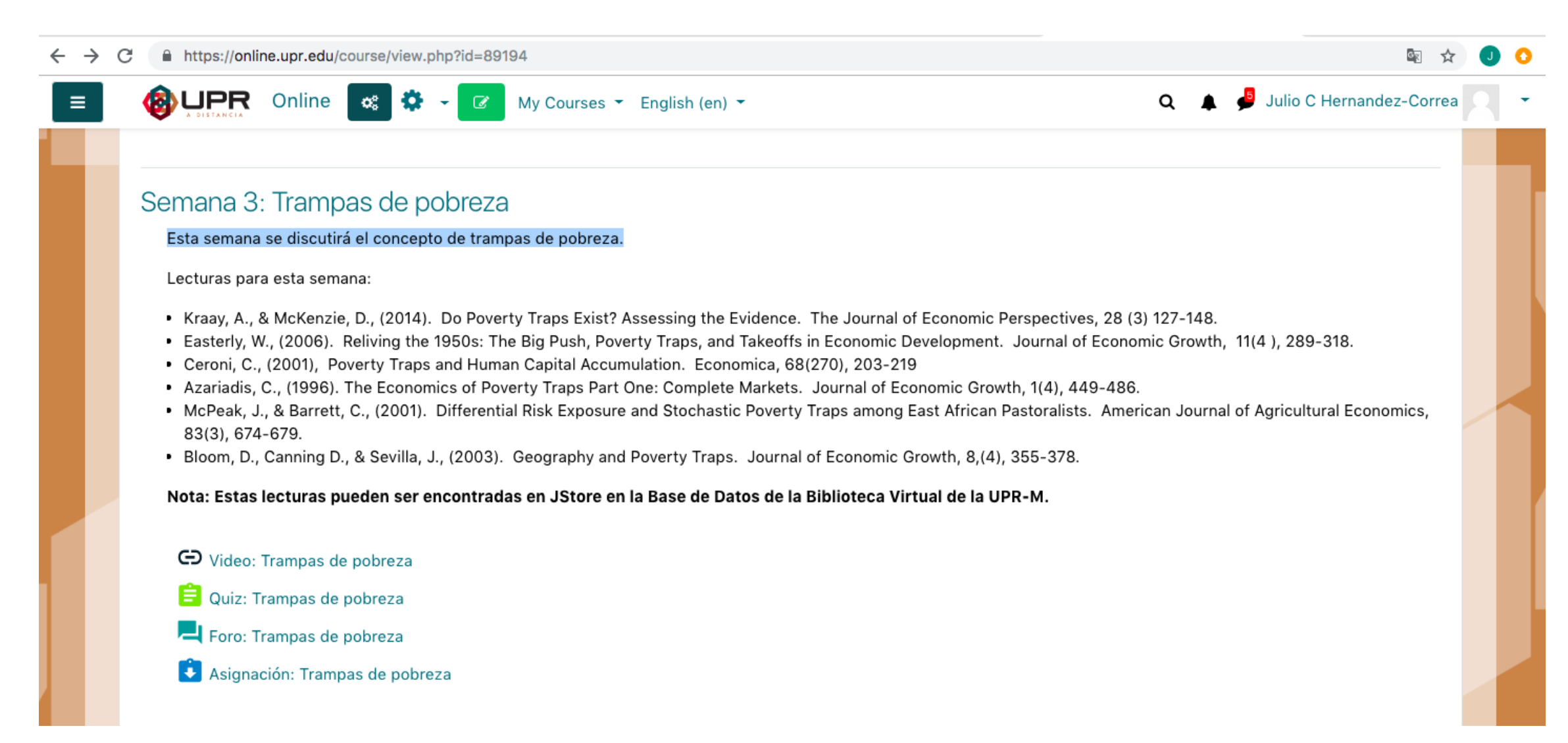

### Otros recursos

(https://adistancia.uprm.edu/index.php/docentes/)

#### **Tutoriales**

Video: Cómo bajar la plantilla

Video: Cómo subir la plantilla a tu curso

Editar la plantilla en tu curso

Video: Cómo ocultar y mostrar tu curso

Video: Cómo subir documentos

Video: Cómo editar el nombre y descripción de una lección

Video: Cómo subir presentaciones

Video: Cómo editar una tarea y su rúbrica

Video: Cómo editar un foro

Video: Cómo mostrar y ocultar lecciones

#### Uso de videoconferencia

Video: Cómo crear una videoconferencia en tu curso

Video: Cómo crear una videoconferencia fuera de tu curso

Video: Cómo crear una videoconferencia fuera de tu curso 2

#### Creación de exámenes y pruebas

Video: Cómo editar el título y las instrucciones de una prueba

Video: Cómo crear una prueba

Video: Cómo programar la fecha y hora de una prueba

Más tutoriales de MOODLE

# Personal de apoyo en el CCA

- Dra. Myrna Comas
- Dra. Alexandra Gregory
- Dr. Fernando Pérez
- Dr. Julio César Hernández

<u>myrna.comas@upr.edu</u> <u>alexandra.gregory@upr.edu</u> <u>fernando.perez1@upr.edu</u> julio.hernandez3@upr.edu

## Preguntas